ADRESSE:

ARCUS Kliniken Rastatter Straße 17-19 75179 Pforzheim www.sportklinik.de

KONTAKT: Abt. Marketing & Event Tel.: +49 7231 605 56-3070 Fax: +49 7231 605 56-3310 E-Mail: marketing@sportklinik.de

#### DATENSCHUTZ:

Um unseren Newsletter-Versand für Sie sachgemäß und kundenorientiert erbringen zu können, sind wir darauf angewiesen, von Ihnen verschiedene personenbezogene Daten (z.B. Ihre E-Mail-Adresse) erheben, verarbeiten und nutzen zu dürfen.

Mit der Anmeldung zum ARCUS Newsletter erklären Sie sich damit einverstanden, dass die von Ihnen eingegebenen personenbezogenen Daten für die individuelle Zusendung des gewählten Newsletters verwendet werden dürfen.

Durch das Anmeldesystem mit einer zusätzlichen Bestätigungsnachricht, die einen Link zur endgültigen Registrierung enthält (Double-Opt-in) ist sichergestellt, dass der Newsletter von Ihnen explizit erwünscht ist.

Um die Inhalte der E-Mail-Kommunikation besser auf die Interessen und Wünsche der Empfänger abstimmen zu können, werten wir das Nutzungsverhalten in statistisch aufbereiteter Form aus (z.B.: Link A wurde von 60% aller Newsletter-Empfänger angeklickt).

Alle personenbezogenen Daten werden ausschließlich innerhalb der ARCUS Kliniken genutzt. Eine Datenweitergabe an Dritte geschieht zu keinem Zeitpunkt. Die Speicherung und Auswertung erfolgt grundsätzlich pseudonymisiert. Sowohl Sie als auch die ARCUS Kliniken können das Newsletter-Abonnement mit sofortiger Wirkung ohne Angabe von Gründen beenden. Dazu können Sie den in jedem Newsletter angegebenen Abmeldelink verwenden.

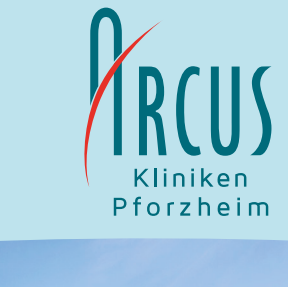

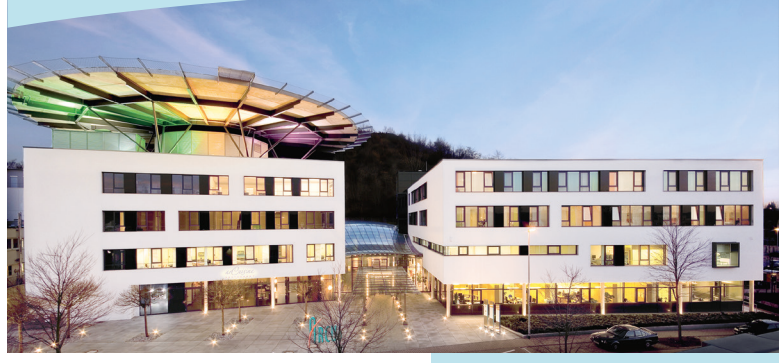

Immer informiert.

# Anmeldung ARCUS NEWSLETTER

# Veranstaltungen und Neuigkeiten

# SIE MÖCHTEN REGELMÄSSIG ÜBER AKTUELLE NACHRICHTEN UND VERANSTALTUNGEN UNSERER KLINIKEN INFORMIERT WERDEN?

Dann abonnieren Sie den kostenlosen Newsletter der ARCUS Kliniken Pforzheim! Dieser informiert Sie über neue Veranstaltungen und weitere interessante Themen.

#### SCHRITT 1:

Besuchen Sie uns auf unserer Website www.sportklinik.de

#### SCHRITT 2:

Gehen Sie auf "Events/Aktuelles".

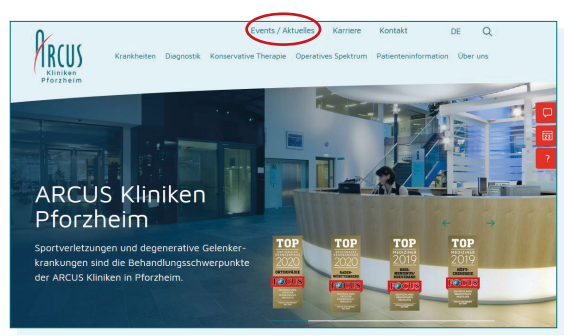

#### SCHRITT 3:

Auf der Seite Events/Aktuelles scrollen Sie nach unten und klicken auf den Button "Zum Newsletter"

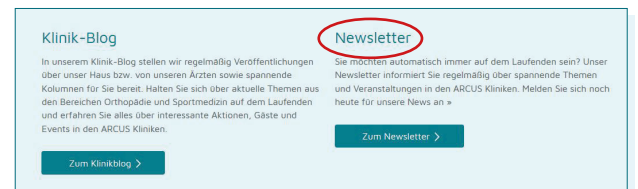

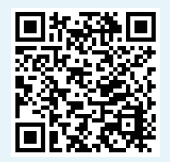

# TIPP:

Einfach, direkt und schnell per QR Code zur Anmeldung.

#### SCHRITT 4:

Es öffnet sich nun das Anmeldeformular. Bitte wählen Sie aus, welchen Newsletter Sie abonnieren möchten:

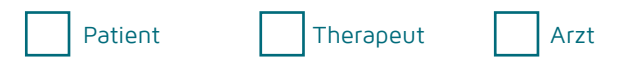

Tragen Sie Ihren Namen sowie Ihre E-Mail-Adresse ein und klicken Sie auf "Absenden".

| ARCUS Newsletter Wir informieren Sie regelmäßig über spannende Themen aus dem Kliniken. Melden Sie sich nach heute für unsere News an! Bitte wählen Sie für welchen Newsletter Sie sich anmelden möchte Patient Therapeut Arz                                                               | bereich der Sportmedizin und Veranstaltungen in den ARCUS |
|----------------------------------------------------------------------------------------------------|-----------------------------------------------------------|
| Anrede*                                                                                                    | Titel                                                     |
| Vorname*                                                                                                    | Nachname*                                                 |
| E-Mail*                                                                                                    |                                                           |
| Ja, ich möchte den einmal im Quartal erscheinenden Newsletter<br>mit Informationen über Veranstaltungen und aktuelle Themen<br>von den ARCUS Kliniken erhalten. Dem Versand des Newsletters<br>an meine Adresse kann ich jederzeit Über den darin enthaltenen<br>Abmeldelink widersprechen. | Bestätigung"                                              |
| Mit dem Absenden Ihrer Anfrage erklären Sie sich mit der<br>Verarbeitung Ihrer angegebenen Daten zum Zweck der<br>Bescheitung Ihrer Anfrage gewertenden *                                                                                                    |                                                           |
| Zur Datenschutzerklärung >                                                                                                    | Absenden >                                                |

#### SCHRITT 5:

Nach Ihrer Registrierung erhalten Sie eine E-Mail mit einem Link. Bitte klicken Sie auf diesen Link, um Ihre Anmeldung zu bestätigen. Von nun an, erhalten Sie unseren Newsletter automatisch.

Selbstverständlich werden Ihre Daten nicht an Dritte weitergegeben. Des Weiteren können Sie unseren Newsletter jederzeit wieder abbestellen.

## Wir würden uns freuen, Sie als neuen Newsletter-Empfänger begrüßen zu dürfen!

Sie haben noch Fragen zu unserem Newsletter? Schreiben Sie uns eine E-Mail an event@sportklinik.de oder rufen Sie uns an unter Tel. 07231 60556-3070.